# Приём в 1 класс:

**1** ШАГ

# Зайти на сайт управления образования

http://www.syktyvdin.edusite.ru/

вкладка «Приём в 1 класс» или на сайт школы и узнать, за какой школой постановлением

администрации закреплен Ваш дом (Постановление администрации МО МР «Сыктывдинский» от 20.01.2020 № 1/45 «О закреплении территории

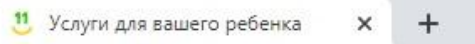

**2** ШАГ

АЕТИ РФ

сайт

# Услуги для вашего ребенка в онлайне

Заходите на

Электронный дневник

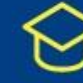

Запись в первый класс Запись в детский лагерь

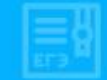

Госуслуги Коми

W

Результаты ЕГЭ

Запись в детский сад Нажимаем кнопку «Запись в 1

класс»

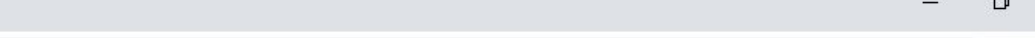

«Подать заявление»

C Пезащищено вшколу.дети11.рф

Запись в первый класс

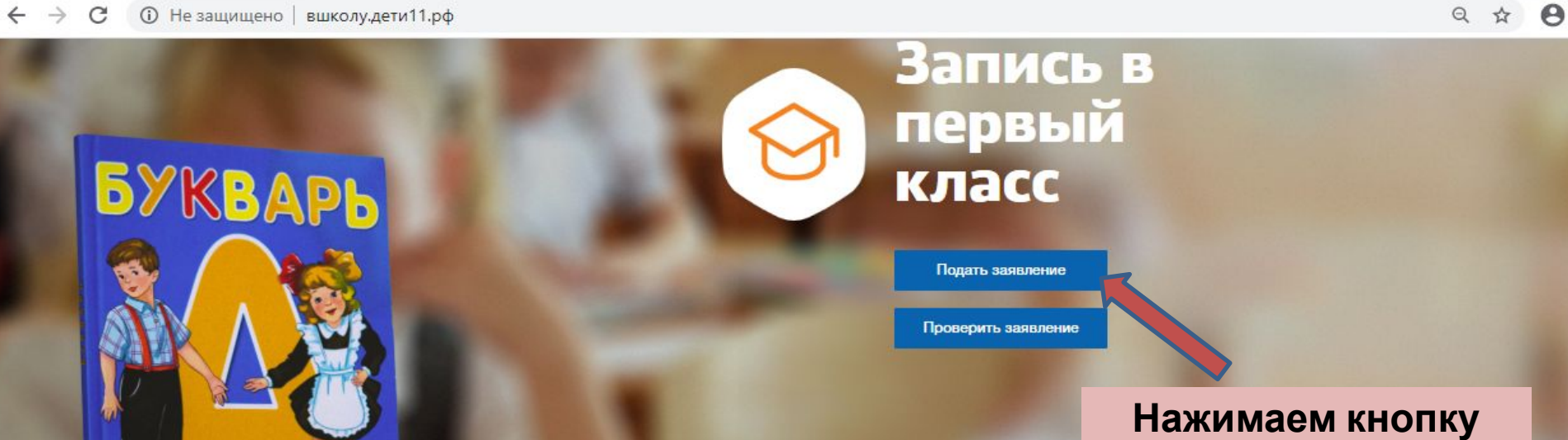

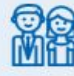

Подать электронное заявление могут родители или законные представители, которые зарегистрированы на портале Госуслуг

#### Как получить учетную запись на портале Госуслуг ~

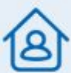

Ребенок должен иметь регистрацию на территории РК (по месту жительства или по месту пребывания). До 30 июня школы принимают заявления в отношении детей, проживающих на территории, закрепленной за школой

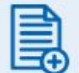

Подать заявление можно только в одну школу. Если отправляете несколько детей в первый класс, на каждого надо заполнить отдельное заявление

#### Попадите в очередь на зачисление, не выходя из дома

Сыктывдинский

Муниципальное образование

Телефон для справок: 8 (82130) 7-16-73

Начало приема заявлений: 30 января 9:00

Срок на подтверждение документов: 3 DODOUNY RUG

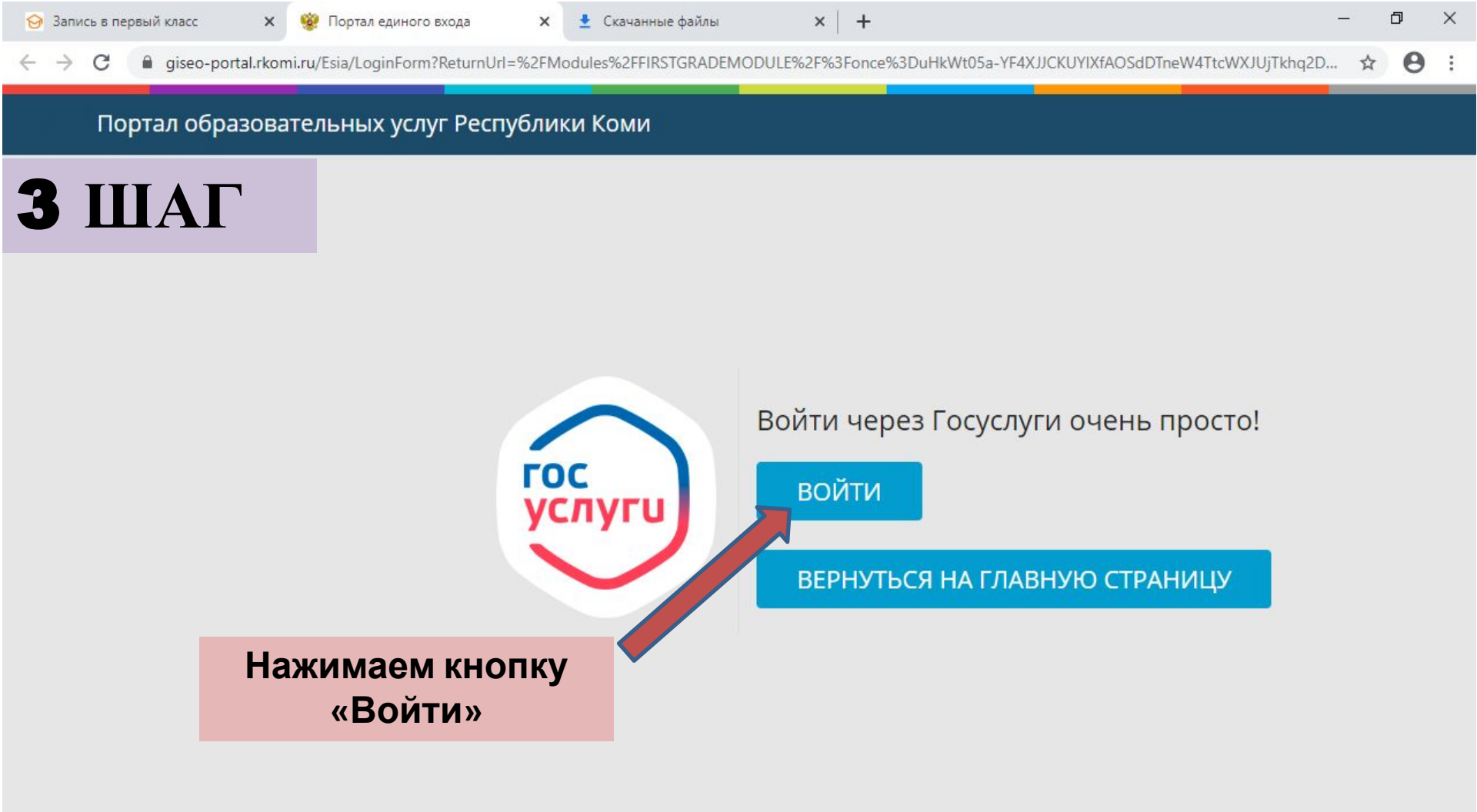

# **4** ШΑΓ

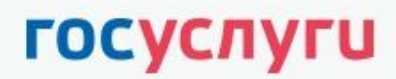

Доступ к сервисам электронного правительства

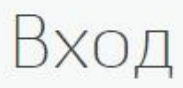

Вводим данные утвержденной учетной записи от портала Госуслуг

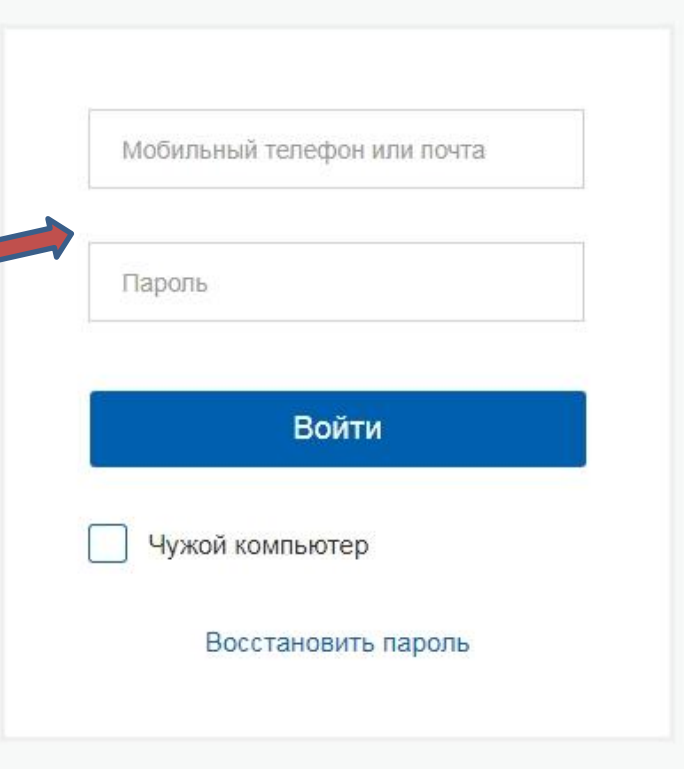

Зарегистрируйтесь для полного доступа к сервисам

Вход с помощью: СНИЛС Электронных средств

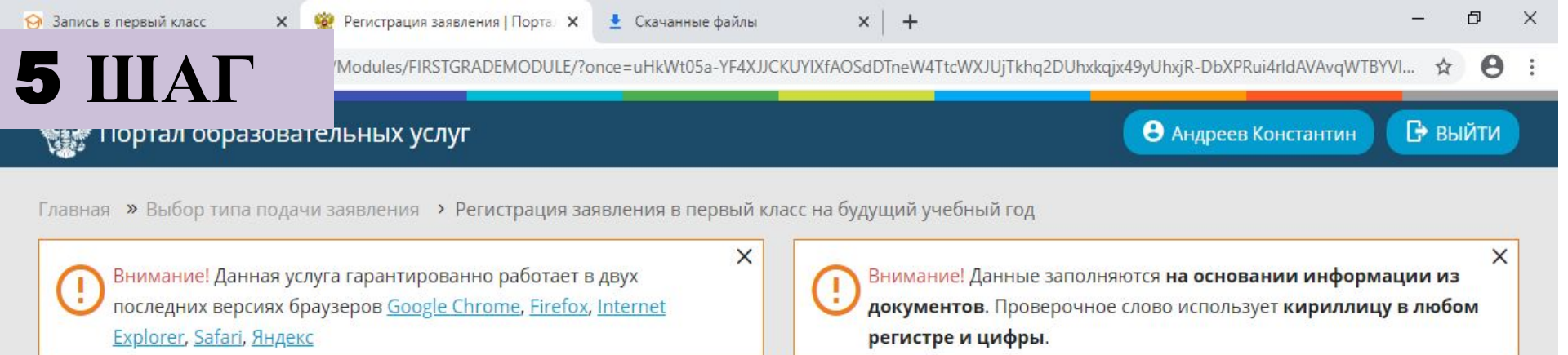

#### 💷 Регистрация заявления в первый класс на будущий учебный год

| Выберите муниципалитет | Не выбран         | h |
|------------------------|-------------------|---|
|                        | Не выбран         | - |
|                        | Воркута           | L |
|                        | Вуктыл            | L |
|                        | Ижемский          | L |
|                        | Инта              | ŀ |
|                        | Княжпогостский    |   |
|                        | Койгородский      |   |
|                        | Корткеросский     |   |
|                        | Печора            |   |
|                        | Прилузский        |   |
|                        | Сосногорск        |   |
|                        | Сыктывдинский     |   |
|                        | Сыктывкар         |   |
| Выбираем муниципалитет | Сысольский        |   |
|                        | Троицко-Печорский |   |
|                        | Удорский          |   |
|                        | Усинск            |   |
|                        | Усть-Вымский      |   |
|                        | Усть-Куломский    | 1 |
|                        | Усть-Цилемский    |   |

Затем открывается форма для регистрации заявления, где Вы вбиваете все необходимые данные (в том числе можно прикрепить сканы необходимых документов: свидетельство о рождении ребенка и свидетельство о регистрации ребенка по месту проживания) и получаете

**6** ШАГ

## **7** ШАГ

При регистрации заявления в электронной системе появляется статус вашего заявления «Новое» и № обращения, по которой Вы можете отслеживать процесс зачисления ребенка в школу, набрав ссылку https://giseo-portal.rkomi.ru/

#### Портал образовательных услуг Республики Коми

Получение государственных и муниципальных услуг в сфере образования в электронном виде

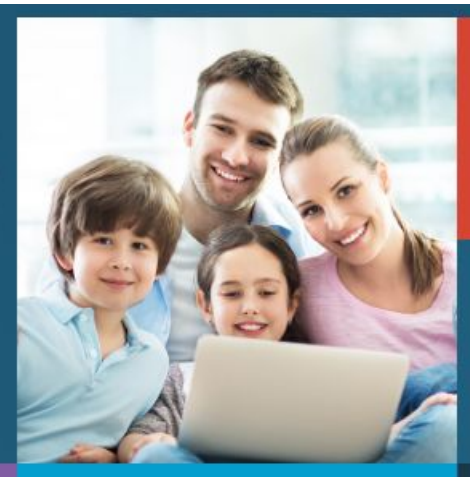

Вход в личный кабинет

Вход в Сетевой Город. Образование.

Поиск
Образовательных
Регистрация
Ваявления
Поиск
Онформация

Сортанизаций
Опоск
Сортания
Опоск
Опоск
Опоск
Опоск

Опоск
Сортанизаций
Опоск
Опоск
Опоск
Опоск
Опоск
Опоск
Опоск
Опоск
Опоск
Опоск
Опоск
Опоск
Опоск
Опоск
Опоск
Опоск
Опоск
Опоск
Опоск
Опоск
Опоск
Опоск
Опоск
Опоск
Опоск
Опоск
Опоск
Опоск
Опоск
Опоск
Опоск
Опоск
Опоск
Опоск
Опоск
Опоск
Опоск
Опоск
Опоск
Опоск
Опоск
Опоск
Опоск
Опоск
Опоск
Опоск
Опоск
Опоск
Опоск
Опоск
Опоск
Опоск
Опоск
Опоск
Опоск
Опоск
Опоск
Опоск
Опоск
Опоск
Опоск
Опоск
Опоск
Опоск
Опоск
Опоск
Опоск
Опоск
Опоск
Опоск
Опоск
Опоск
Опоск
Опоск
Опоск
Опоск
Опоск
Оп

Нажимаем кнопку

## **8** ШАГ

Затем забиваете номер заявления и получаете информацию о статусе вашего заявления. Итогом зачисления в школу является статус заявления «Направлен в ОО». С приказом о зачислении вашего ребёнка можете ознакомится на информационном стенде школы. При нахождении вашего заявления в иных статусах более чем 7 дней необходимо обратиться к администратору школы.

| 😔 Запись в первый класс 🛛 🗙 🛛 🧐 Портал образовательных услуг 🗙 🛓 生 Скачанные                  | е файлы 🗙 🔿 Поиск заявления   Портал обра 🗙 🕂 — 🗖 🗙                               |
|-----------------------------------------------------------------------------------------------|-----------------------------------------------------------------------------------|
| $\leftarrow$ $\rightarrow$ X (i) giseo-portal.rkomi.ru/Modules/INQUIRYSEARCHMODULE/?once=02A- | Ae6NAkUZRqDtlcrYhkhaGl6B4LgTj_t3MH8aBcpVem6LEgdvlMvFzy5EL-OcBR7ULqq4MFskPzD 🖈 😝 🗄 |
| Портал образовательных услуг                                                                  | Войти через ЕСИА                                                                  |
| Главная » Поиск заявлений                                                                     |                                                                                   |
| Поиск заявлений                                                                               |                                                                                   |
| Выберите необходимые параметры                                                                |                                                                                   |
| • Поиск по номеру заявления                                                                   | О Поиск по документу ребенка                                                      |
| Введите номер заявления                                                                       | Введите данные документа, удостоверяющего личность                                |
| Номер заявления*                                                                              | Свидетельство о рождении                                                          |
|                                                                                               | Серия*                                                                            |
|                                                                                               | Номер*                                                                            |
|                                                                                               |                                                                                   |

×

🗙 🛛 🧐 Портал образовательных 🗙

C 🔒 giseo-portal.rkomi.ru/?once=oK605pcTBC6egJaD\_5aHUVzdVpNtypfczUG898zcA78yVLNdb6YTGET3ISJdvoZctQ8tFKCh1VGUoKKzmBN6hPW5Ppl#/

### https://giseo-portal.rkomi.ru/

#### Портал образовательных услуг Республики Коми

Получение государственных и муниципальных услуг в сфере образования в электронном виде

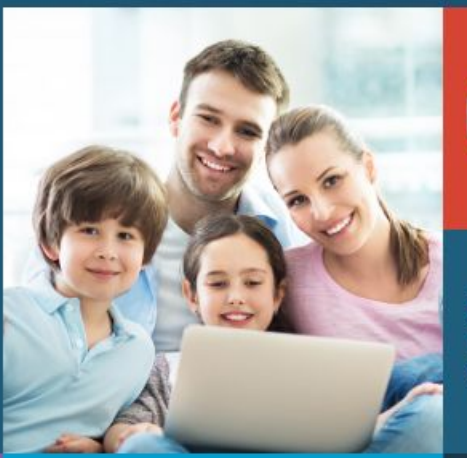

оборов Вход в личный кабинет

Вход в Сетевой Город. Образование.

🥨 Портал образовательных 🗙

☆

Поиск образовательных организаций

Регистрация заявления Поиск заявления Информация для родителей и детей

Нажимаем кнопку «Регистрация заявления»